# **MANUAL PENGGUNA**

# SISTEM NOTIS JUALAN MURAH (NJM)

# **KEMENTERIAN PERDAGANGAN DALAM NEGERI DAN KOS SARA HIDUP (KPDN)**

# Isi Kandungan

| 1 Pengenalan                          | 3  |
|---------------------------------------|----|
| 2 Pendaftaran Pemohon                 | 3  |
| 2.1 Pendaftaran Syarikat SSM          | 6  |
| 3 Akses ke Sistem                     | 9  |
| 3.1 Log Masuk                         | 9  |
| 3.2 Menu Utama (Bar sisi kiri)        | 9  |
| 3.3 Menu Profil Pengguna (Atas Kanan) | 10 |
| 4 Laman Utama                         | 11 |
| 4.1 Laman Utama Pemohon               | 11 |
| 4.2 Tambah Premis                     | 11 |
| 5 Proses Permohonan Jualan            |    |
| 5.1 Pemohon: Simpan sebagai Draf      | 14 |
| 5.2 Pemohon: Muat Naik Produk         | 17 |
| 5.2.1 Kemasukan Secara Manual         | 17 |
| 5.2.2 Muat Naik Secara Pukal          | 19 |
| 5.3 Pemohon: Muat Naik Risalah        |    |
| 5.4 Pemohon: Catatan                  | 24 |
| 5.5 Pemohon: Pin & Hantar Permohonan  |    |
| 5.6 Pemohon: Cetak Notis              | 25 |
| 5.7 Pemohon: Permohonan Perubahan     |    |
| 5.8 Pemohon: Pembatalan Permohonan    | 27 |
|                                       |    |

# 1 Pengenalan

Sistem Notis Jualan Murah (NJM) telah dibangunkan oleh Kementerian Perdagangan Dalam Negeri Dan Kos Sara Hidup (KPDN) untuk tujuan permohonan notis jualan murah oleh syarikat (Pemohon) secara dalam talian. Sejak tahun 2020, proses kelulusan notis jualan murah telah sepenuhnya automatik. Tanpa sebarang penglibatan dari pihak KPDN, pemohon layak menerima notis jualan murah sebaik Sahaja permohonan memenuhi kriteria yang ditetapkan.

# 2 Pendaftaran Pemohon

Pemohon boleh mendaftar Syarikat dengan langkah berikut:

1. Klik pada butang "Menu" seperti yang ditunjukkan pada Rajah 1 dan pilih "Daftar Akaun" dalam Rajah 2, atau klik pada pautan "Klik Sini" yang disediakan di laman log masuk seperti di Rajah 3.

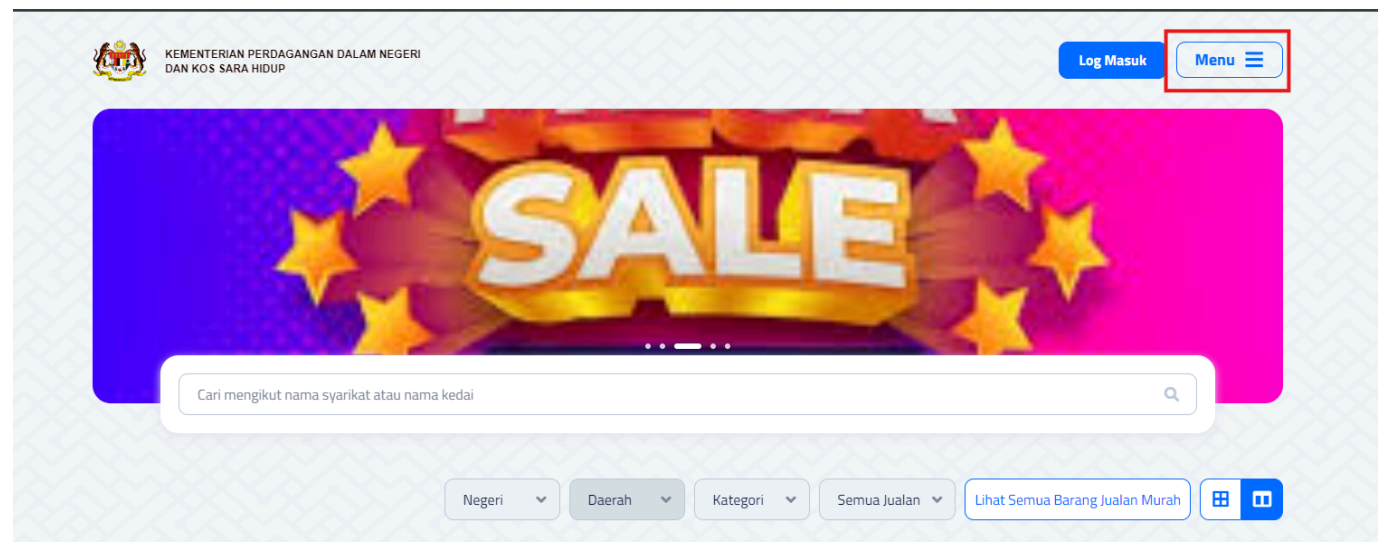

Rajah 1 menunjukkan paparan "Menu" pada halaman utama system

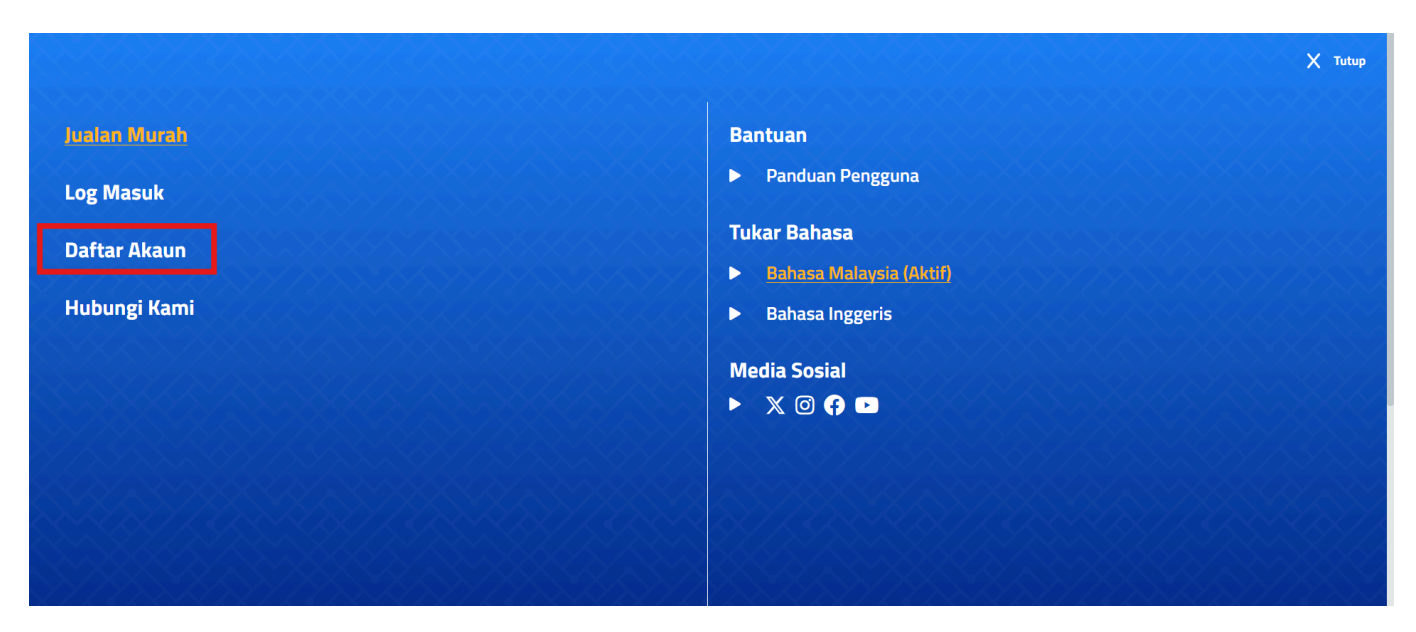

Rajah 2 menunjukkan paparan "Daftar Akaun" pada tab Menu di halaman utama.

| Selamat [                         | Datang                    |
|-----------------------------------|---------------------------|
| Sila masukkan ID<br>kata laluan t | Pengguna dan<br>perdaftar |
| ID Pengguna                       |                           |
| Kata Laluan                       | 0                         |
| Ingat Saya                        | Lupa Kata Laluar          |
| Log Ma                            | suk                       |

Rajah 3 menunjukkan pautan "Klik Sini " untuk pengguna mendaftar akaun baru di laman log masuk.

2. Sistem akan memaparkan Laman Pendaftaran seperti rajah 4 dan pemohon boleh mengisi maklumat pemohon pada ruangan yang disediakan.

|                     | SIST            |                                     |                              |            |   |
|---------------------|-----------------|-------------------------------------|------------------------------|------------|---|
|                     | 3131            |                                     |                              |            |   |
| Maklumat Syarikat   |                 |                                     | Maklumat Cawangan            |            |   |
| No. Pendaftaran*    | No. Pendaftaran |                                     | Cawangan KPDN*               | Sila Pilih | ~ |
|                     | y Zgth          | JU                                  |                              |            |   |
|                     | Captcha         | Cari                                |                              |            |   |
| Nama Syarikat*      | Nama Syarikat   |                                     |                              |            |   |
| Nama Kedai*         | Nama Kedai      |                                     |                              |            |   |
| Tarikh Daftar*      |                 |                                     |                              |            |   |
| Taraf Perniagaan    | Sila Pilih      | ~                                   |                              |            |   |
| Jenis Perniagaan    | Sila Pilih      | ~                                   |                              |            |   |
| Sektor Perniagaan   | Sila Pilih      | ~                                   |                              |            |   |
| URL Laman Web       | URL Laman Web   |                                     |                              |            |   |
| Maklumat Peribadi   |                 |                                     | Alamat                       |            |   |
| Nama Penuh*         | Nama Penuh      |                                     | Jalan*                       | Jalan      |   |
| Nombor ID*          | Nombor ID       | 0                                   | Poskod*                      | Poskod     |   |
| Emel*               | Emel            |                                     | Negara*                      | Malaysia   | ~ |
| No. Telefon*        | No. Telefon     |                                     | Negeri*                      | Sila Pilih | ~ |
| Warganegara*        | Sila Pilih      | ~                                   | Daerah*                      | Sila Pilih | ~ |
| Jawatan*            | Sila Pilih      | ~                                   |                              |            |   |
| Muat Naik Dokumen S | SM*             |                                     |                              |            |   |
|                     | Tekar           | sini atau tarik dan                 | lenaskan fail di ruangan ini |            |   |
|                     |                 | Format dibenarkar<br>Bilangan maksi | e                            |            |   |
|                     |                 |                                     |                              |            |   |
|                     |                 | Hantar Permoh                       | onan Pendaftaran             |            |   |
|                     |                 | Ke                                  | mbali                        |            |   |
|                     |                 | Klik sini uni                       | tuk log masuk                |            |   |

Rajah 4 menunjukkan Laman Pendaftaran Syarikat untuk sistem NJM

## 2.1 Pendaftaran Syarikat SSM

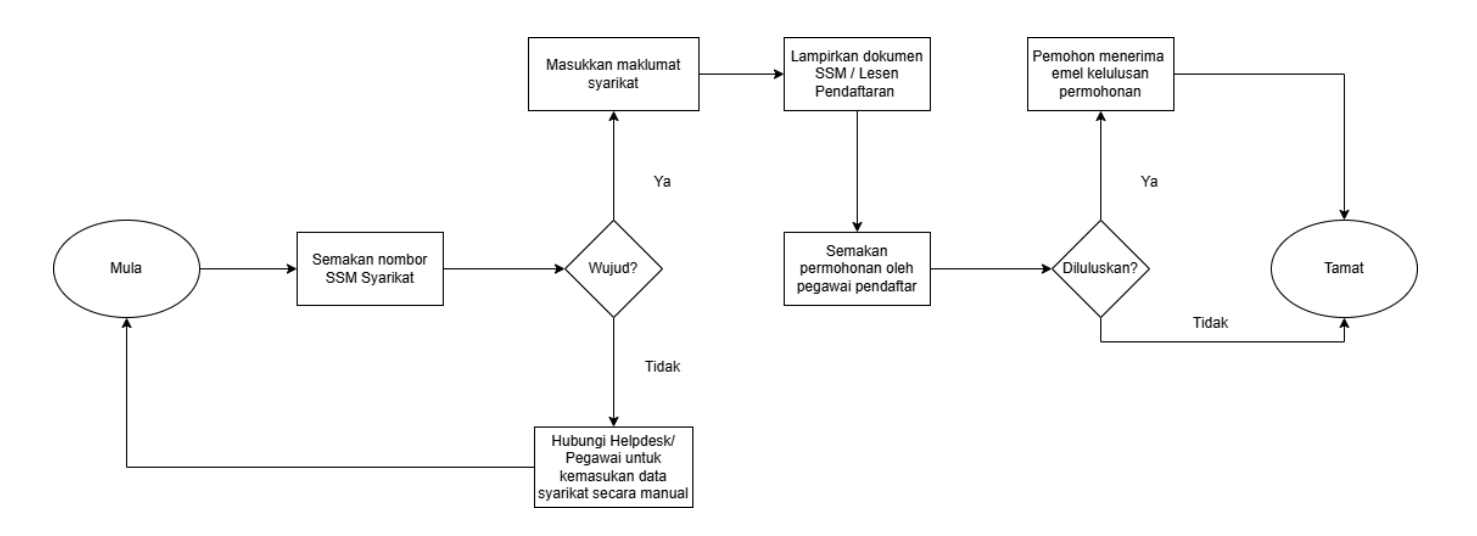

Rajah 5 menunjukkan Proses Pendaftaran Syarikat untuk sistem NJM

- 1. Syarikat yang berdaftar di bawah SSM adalah layak membuat pendaftaran di dalam sistem tanpa memerlukan penglibatan pihak KPDN.
- 2. Sila masukkan Nombor Pendaftaran Syarikat SSM anda pada ruangan No. Pendaftaran, sebagai contoh 123456-D dan masukkan kod Captcha seperti yang ditunjukkan dalam Rajah 6 untuk mencari maklumat syarikat pemohon.

|                              | KEMENTERIAN PERDAGANGAN<br>DAN KOS SARA HIE<br>SISTEM NOTIS JUAL | N DALAM NEGERI<br>DUP |            |   |
|------------------------------|------------------------------------------------------------------|-----------------------|------------|---|
| Maklumat Syarikat            | Mai                                                              | klumat Cawangan       |            |   |
| No. Pendaftaran* No. Pendaf  | ftaran Caw                                                       | wangan KPDN*          | Sila Pilih | • |
| gha                          | C 0 8 0                                                          |                       |            |   |
| Captcha                      | Cari                                                             |                       |            |   |
| Nama Syarikat* Nama Syar     | rikat                                                            |                       |            |   |
| Nama Kedai* Nama Keda        | lai                                                              |                       |            |   |
| Tarikh Daftar*               |                                                                  |                       |            |   |
| Taraf Perniagaan Sila Pilih  | *                                                                |                       |            |   |
| Jenis Perniagaan Sila Pilih  | *                                                                |                       |            |   |
| Sektor Perniagaan Sila Pilih | *                                                                |                       |            |   |
| URL Laman Web URL Laman      | n Web                                                            |                       |            |   |
| Maklumat Peribadi            | Alar                                                             | mat                   |            |   |
| Nama Penuh* Nama Penu        | uh Jala                                                          | an*                   | Jalan      |   |

Rajah 6 menunjukkan ruangan No. Pendaftaran dan Captcha yang perlu diisi oleh pemohon untuk mendapatkan maklumat Syarikat pemohon.

- 3. Isikan ruangan yang di sediakan di Laman Pendaftaran seperti Maklumat Peribadi Pemohon dan Alamat Pemohon.
- 4. Bagi Syarikat yang berdaftar di bawah SSM, pemohon perlu memuat naik Dokumen SSM .

| Muat Naik Dokumen SSM*                                                                                                    |                                 |
|----------------------------------------------------------------------------------------------------|---------------------------------|
| <u>Tekan sini</u> atau tarik dan lepaskan fail di ruangan ini<br>Format dibenarian: p.g. j.pg. j.pg. g. gdf<br>Bilangan maksimum dokumen: 2                                                                     |                                 |
| Kod QR SSM BizTrust*                                                                                                    |                                 |
| <u>Tekan sinj</u> atau tarik dan lepaskan fail di ruangan ini<br>Recommended image size (width x length): Spx x Spx<br>Format dibenarkan: mg, jog, joeg<br>Bilangan makimum didumene: 1<br>Size makisimum, 5 MB |                                 |
| Bagaimana untuk mendapatkan kod QR SSM Bizīrust?                                                                                                    |                                 |
| Hantar Permohonan Pendaftaran                                                                                                    |                                 |
| Kilk sini untuk log masuk                                                                                                    |                                 |
| 🗙 💿 😯 🗖<br>Kementerian Perdagangan Dalam Negeri dan Kos Sara Hidup © 2024 Hak Cipta Terpelihara                                                                                                    | LANGKAN - LANGKAN<br>PERMOHONAN |

Rajah 7 menunjukkan ruangan untuk pemohon memuat naik Dokumen SSM

Manual Pengguna - Sistem Notis Jualan Murah Kementerian Perdagangan Dalam Negeri Dan Kos Sara Hidup

5. Setelah selesai melengkapkan borang pendaftaran, klik pada butang "Hantar Permohonan Pendaftaran" seperti pada Rajah 8 untuk menghantar permohonan.

| Muat Naik Dokumen SSM* |                                                                                                    |  |
|------------------------|----------------------------------------------------------------------------------------------------|--|
|                        | <u>Tekan sini</u> atau tarik dan lepaskan fail di ruangan ini<br>Format dibenarkan: .png, .jpg, .jpeg, .pdf<br>Bilangan maksimum dokumen: 2 |  |
|                        | Hantar Permohonan Pendaftaran                                                                                                    |  |
|                        | Kembali                                                                                                    |  |

Rajah 8 menunjukkan Lokasi butang "Hantar Permohonan Pendaftaran" pada Laman Daftar Akaun.

6. Setelah itu, pemohon akan mendapat emel pengesahan pendaftaran akaun dari system, dan pemohon perlu klik pada pautan "sini" pada emel seperti pada Rajah 9 untuk menetapkan kata laluan sistem.

| Permohonan Sebagai Pengguna Sistem telah Berjaya / Successful Application of NJM ID (Extend) Intoxx                                                                                                    |
|----------------------------------------------------------------------------------------------------|
| NJM <ijm@kpdn.gov.my><br/>to me ▼</ijm@kpdn.gov.my>                                                                                                    |
| Salam Sejahtera,                                                                                                    |
| Mas,                                                                                                    |
| Sukacita dimaklumkan bahawa anda telah didaftar sebagai pengguna di Sistem NJM.                                                                                                    |
| ID Pengguna                                                                                                    |
| Sila klik <u>sini</u> untuk menetapkan Kata Laluan Sistem NJM.                                                                                                    |
| Terima Kasih.                                                                                                    |
|                                                                                                    |
|                                                                                                    |
| Good Day,                                                                                                    |
| Good Day,<br>Mas,                                                                                                    |
| Good Day,<br>Mas,<br>Please be informed that you have been registered as a user in Cheap Sales Notice System.                                                                                             |
| Good Day,<br>Mas,<br>Please be informed that you have been registered as a user in Cheap Sales Notice System.<br>User ID:                                                                                 |
| Good Day,<br>Mas,<br>Please be informed that you have been registered as a user in Cheap Sales Notice System.<br>User ID:<br>Kindly click <u>hare</u> to set your password for Cheap Sales Notice System. |

Rajah 9 menunjukkan Lokasi pautan "sini" pada emel untuk menetapkan kata laluan.

# 3 Akses ke Sistem

#### 3.1 Log Masuk

Selepas pemohon menetapkan kata laluan, pemohon perlu kembali ke ruangan menu dan Log masuk seperti di Rajah 10 menggunakan ID dan kata laluan yang ditetapkan.

| KEMENTERIAM PERDAGANGAN DALAM NEGERI<br>DAN KOS SARA HIDUP |                                                        |
|------------------------------------------------------------|--------------------------------------------------------|
| PENGUMUMAN                                                 | SISTEM NOTIS JUALAN MURAH                              |
| Panduan Pengguna<br>Panduan Pengguna                       | Selamat Datang                                         |
|                                                            | Sila masukkan ID Pengguna dan<br>kata laluan berdaftar |
|                                                            | ID Pengguna                                            |
| a a                                                        | Kata Laluan 🛛 🕥                                        |
|                                                            | Ingat Saya Lupa Kata Laluan                            |
| B                                                          | Log Masuk                                              |
|                                                            | Klik sini untuk daftar baru                            |
|                                                            |                                                        |
|                                                            |                                                        |
|                                                            |                                                        |
|                                                            |                                                        |
|                                                            | X @ 6 D                                                |

Rajah 10 menunjukkan ruangan log masuk

## 3.2 Menu Utama (Bar sisi kiri)

1. Sebaik sahaja pemohon log masuk, pemohon akan melihat paparan utama seperti Rajah 11

| Sistem Notis                                                   | Jualan Murah                      |                        |                 |                   |               |        | · · · · · · · · · · · · · · · · · · · |
|----------------------------------------------------------------|-----------------------------------|------------------------|-----------------|-------------------|---------------|--------|---------------------------------------|
|                                                                | <b>Laman Utama</b><br>Laman Utama |                        |                 |                   |               |        |                                       |
| <ul> <li>Laman Utama</li> <li>Permohonan<br/>Jualan</li> </ul> | Sila tambah sekurang-l            | kurangnya satu premis. |                 |                   |               |        |                                       |
| 🛠 Penyelenggaraan <                                            | Permohonan Terbaru                |                        |                 |                   |               |        |                                       |
|                                                                | No. Transaksi                     | No. Permohonan         | Kategori Jualan | Tarikh Permohonan | Cawangan KPDN | Status | Catatan Terkini                       |
|                                                                |                                   |                        |                 |                   |               |        | Lihat Lagi                            |

Rajah 11 menunjukkan paparan laman utama untuk pemohon.

2. Rajah 12 menunjukkan menu Tindakan yang merangkumi Modul Permohonan Jualan dan Modul Penyelenggaraan.

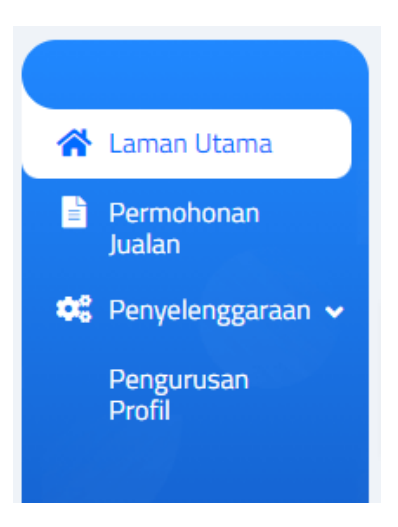

Rajah 12 Menu Tindakan

#### 3.3 Menu Profil Pengguna (Atas Kanan)

1. Apabila menu profil pengguna dipilih seperti yang ditunjukkan dalam Rajah 13, maklumat pengguna seperti ID dan jenis pengguna akan dipaparkan seperti dalam Rajah 14.

| Sistem Notis                                                                                                    | s Jualan Murah                    |                |                 |                   |               |        |                 | 1345789at ~ |
|----------------------------------------------------------------------------------------------------|-----------------------------------|----------------|-----------------|-------------------|---------------|--------|-----------------|-------------|
| 😤 Laman Utama                                                                                                    | <b>Laman Utama</b><br>Laman Utama |                |                 |                   |               |        |                 |             |
| Permohonan<br>Jualan                                                                                                    | Permohonan Terbaru                |                |                 |                   |               |        |                 |             |
| 😂 Penyelenggaraan <                                                                                                    | No. Transaksi                     | No. Permohonan | Kategori Jualan | Tarikh Permohonan | Cawangan KPDN | Status | Catatan Terkini |             |
| a Constantino de Constantino de Constantino de Constantino de Constantino de Constantino de Constantino de Cons<br>Constantino de Constantino de Constantino de Constantino de Constantino de Constantino de Constantino de Constant                                                                                                    |                                   |                |                 |                   |               |        |                 |             |
| Section of the section of the sectio |                                   |                |                 |                   |               |        |                 |             |
|                                                                                                    |                                   |                |                 |                   |               |        |                 |             |
|                                                                                                    |                                   |                |                 |                   |               |        |                 |             |
|                                                                                                    |                                   |                |                 |                   |               |        |                 |             |
|                                                                                                    |                                   |                |                 |                   |               |        |                 | Lihat Lagi  |
|                                                                                                    |                                   |                |                 |                   |               |        |                 |             |
|                                                                                                    |                                   |                |                 |                   |               |        |                 |             |

Rajah 13 menunjukkan lokasi menu profil pengguna.

| Sistem Notis         | s Jualan Murah                    |                |                 |                   |               |                     |                      |                              | 1345789at ~ |
|----------------------|-----------------------------------|----------------|-----------------|-------------------|---------------|---------------------|----------------------|------------------------------|-------------|
| 😤 Laman Utama        | <b>Laman Utama</b><br>Laman Utama |                |                 |                   |               | 8                   | ID<br>Jenis Pengguna | : 00010110214<br>a : Pemohon | 2           |
| Permohonan<br>Jualan | Permohonan Terbaru                |                |                 |                   |               |                     |                      |                              |             |
| 😂 Penyelenggaraan <  | No. Transaksi                     | No. Permohonan | Kategori Jualan | Tarikh Permohonan | Cawangan KPDN |                     | <u>∧</u> x           | ****                         |             |
|                      |                                   |                |                 |                   |               | Panduan<br>Pengguna | Bahasa<br>BM   BI    | Tukar Kata<br>Laluan         | Log Keluar  |

Rajah 14 menunjukkan menu profil pengguna

- 2. Pengguna Pengguna juga boleh menggunakan item menu "Tukar Kata Laluan" untuk menukar kata laluan mereka.
- 3. Pengguna boleh keluar dari sistem dengan memilih item menu "Log Keluar".
- 4. Klik pada "BM" untuk menukar ke Bahasa Melayu dan "BI" untuk menukar ke Bahasa Inggeris.

## 4 Laman Utama

#### 4.1 Laman Utama Pemohon

Pada Laman Utama Pemohon, terdapat satu jadual yang akan menunjukkan No. Transaksi, No. Permohonan, Kategori Jualan, Tarikh Permohonan, Cawangan KPDN, Status, dan Catatan Terkini seperti yang ditunjukkan dalam Rajah 15.

|               | Laman Utama              |                                      |                 |                    |                |        | Muat turun Kod  |
|---------------|--------------------------|--------------------------------------|-----------------|--------------------|----------------|--------|-----------------|
| in Utama      | Laman otama              |                                      |                 |                    |                |        |                 |
| ohonan<br>n   | Sila tambah sekurang-kur | rangnya satu premis.                 |                 |                    |                |        |                 |
| elenggaraan < | Sila melengkapkan alama  | t syarikat di halaman Pengurusan Pro | fil.            |                    |                |        |                 |
|               | Permohonan Terbaru       |                                      |                 |                    |                |        |                 |
|               |                          | No. Downshows                        | Katagani kuslas | Tarille Davasharan | Coursegen KDDN | Status | Catatan Tarkini |

Rajah 15 menunjukkan Laman Utama Pemohon

### 4.2 Tambah Premis

Sebelum memohon permohonan jualan, pemohon perlu mendaftarkan premis sama ada secara fizikal atau dalam talian di laman Pengurusan Profil. Bagi syarikat yang telah mempunyai rekod premis, mereka boleh terus meneruskan permohonan.

Berikut adalah langkah-langkah untuk mendaftar premis perniagaan:

1. Klik pada menu "Penyelenggaraan" dan pilih "Pengurusan Profil" seperti dalam Rajah 16.

| Sistem Noti          | Sistem Notis Jualan Murah Zxc12                   |                  |             |        |          |  |  |  |
|----------------------|---------------------------------------------------|------------------|-------------|--------|----------|--|--|--|
|                      | Kemaskini Syarikat<br>Laman Utama / Syarikat / Ke | maskini Syarikat |             |        |          |  |  |  |
| 삼 Laman Utama        |                                                   |                  |             |        |          |  |  |  |
| Permohonan<br>Jualan | Maklumat Am                                       | Premis (0)       |             |        |          |  |  |  |
| 😂 Penyelenggaraan 🗸  | Tambah Baru                                       |                  |             |        |          |  |  |  |
| Pengurusan<br>Profil | Nama                                              | Alamat           | No. Telefon | Status | Tindakan |  |  |  |

Rajah 16 Pengurusan Profil Pemohon

- 2. Klik pada tab "Premis".
- 3. Klik butang "Tambah Baru".
- 4. Masukkan maklumat premis syarikat pada ruangan Maklumat Am.
- 5. Tandakan kotak "Dalam Talian" jika premis adalah dalam talian.
- Klik butang "Tambah" untuk menambah Alamat URL premis seperti yang ditunjukkan dalam Rajah 17.

| 눬 Sistem Not         | tis Jualan Murah                                                        |                           |   | 200601006203        |
|----------------------|-------------------------------------------------------------------------|---------------------------|---|---------------------|
| Laman Utama          | Tambah Premis Syarikat<br>Laman Utama / Syarikat / Tambah Premis Syarik | it                        |   |                     |
| Permohonan<br>Jualan | Maklumat Am                                                             |                           |   |                     |
| 🖁 Penyelenggaraan 🗸  | Nama*                                                                   | Eg. Cawangan Kuala Lumpur |   |                     |
| Profil               | Eme!*                                                                   | Emel                      |   |                     |
|                      | No. Telefon*                                                            | No. Telefon               |   |                     |
|                      | Dalam Talian                                                            |                           |   |                     |
|                      | Status*                                                                 | Aktif                     | ~ |                     |
|                      | Alamat URL                                                              |                           |   |                     |
|                      |                                                                         |                           |   | + Tambah            |
|                      | No. Alamat URL                                                          |                           |   | Tindakan            |
|                      | 1 Taip di sini                                                          |                           |   | ā                   |
|                      |                                                                         |                           |   |                     |
|                      | Kembali                                                                 |                           |   | Simpan Simpan & Kek |
|                      |                                                                         |                           |   |                     |

Rajah 17 menunjukkan ruangan untuk mengisi url.

7. Klik butang "Simpan" untuk menyimpan maklumat premis seperti yang ditunjukkan dalam Rajah 18.

| Sistem Noti               | is Jualan Murah                                                |                           |   | 200        |
|---------------------------|----------------------------------------------------------------|---------------------------|---|------------|
| man Utama                 | Tambah Premis Syarikat<br>Laman Utama / Syarikat / Tambah Prem | s Syarikat                |   |            |
| rmohonan<br>alan          | Maklumat Am                                                    |                           |   |            |
| enyelenggaraan 🗸          | Nama*                                                          | Eg. Cawangan Kuala Lumpur |   |            |
| fil                       | Emel*                                                          | Emel                      |   |            |
|                           | No. Telefon*                                                   | No. Telefon               |   |            |
|                           | Dalam Talian                                                   |                           |   |            |
|                           | Jalan*                                                         | Jalan                     |   |            |
|                           | Poskod*                                                        | Poskod                    |   |            |
|                           | Negara*                                                        | Malaysia                  | ~ |            |
|                           | Negeri*                                                        | Sila Pilih                | ~ |            |
|                           | Daerah*                                                        | Sila Pilih                | ~ |            |
|                           | No. Fax                                                        | No. Fax                   |   |            |
|                           | Status*                                                        | Aktif                     | ~ |            |
| 024 Hak Cipta<br>selihara | Kembali                                                        |                           |   | Simpan Sim |

Rajah 18 menunjukkan Lokasi butang simpan pada Laman Tambah Premis Syarikat

## 5 Proses Permohonan Jualan

Selepas penambahan premis selesai, pengguna boleh meneruskan permohonan jualan. Pemohon juga boleh memilih untuk mengemukakan permohonan serta-merta selepas memasukkan PIN atau menyimpan permohonan sebagai draf. Selepas permohonan berjaya, notis jualan murah akan sedia untuk dicetak. Walau bagaimanapun, pemohon juga boleh membatalkan/ memohon perubahan notis jualan murah pada bila-bila masa, selagi jualan belum dimulakan (selewat-lewatnya 24 jam sebelum jualan bermula). Proses permohonan notis jualan murah adalah seperti berikut pada Rajah 19:

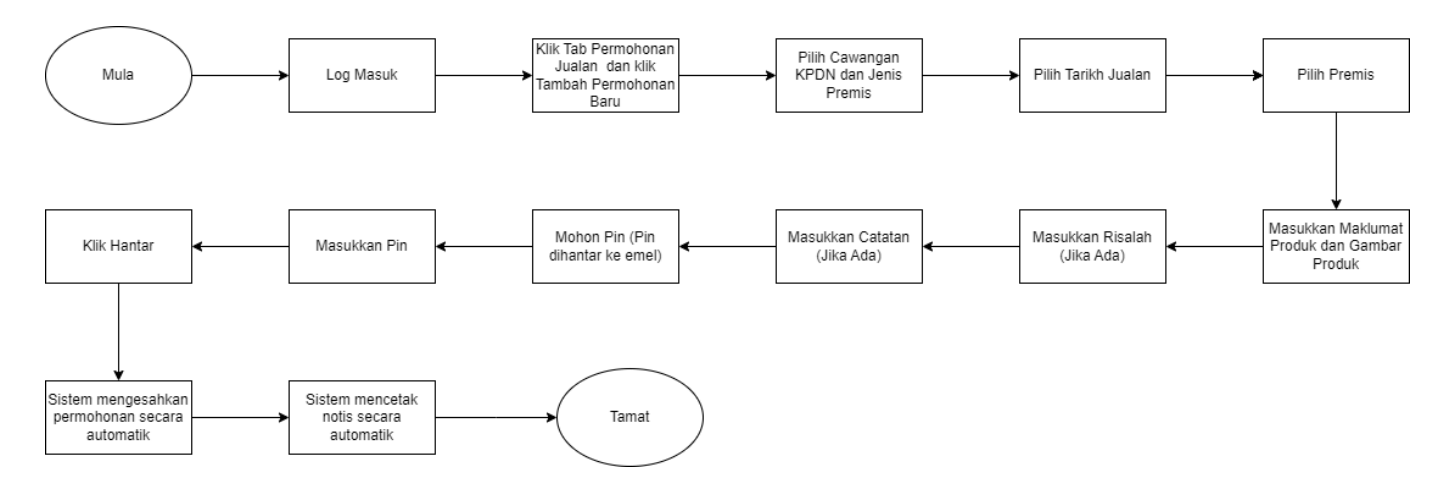

Rajah 19 menunjukkan Proses Permohonan Notis Jualan Murah

### 5.1 Pemohon: Simpan sebagai Draf

Pengguna boleh mengikut langkah berikut untuk memohon permohonan jualan.

- 1. Log masuk ke dalam sistem menggunakan ID Pemohon dan Kata Laluan.
- Pergi ke menu "Permohonan Jualan" dan klik pada butang "Tambah Permohonan Baru" seperti Rajah 20.

| Sistem Notis Jualan Murah |                                                      |                |                 |                   |                                  |               |              |                        |  |
|---------------------------|------------------------------------------------------|----------------|-----------------|-------------------|----------------------------------|---------------|--------------|------------------------|--|
| 😤 Laman Utama             | Permohonan Jualan<br>Laman Utama / Permohonan Jualan |                |                 |                   | 🛓 Muat Turun Fail Templat Produk |               |              | Tambah Permohonan Baru |  |
| Permohonan<br>Jualan      | No. Transaksi                                        | No. Permohonan | Kategori Jualan | Tarikh Permohonan | Tarikh Keputusan Pemohon         | Cawangan KPDN | Status Permo | Tindakan               |  |
| 🗘 Penyelenggaraan <       | Taip di sini                                         | Taip di sini   | Taip di sini    | dd-mm-yyyy        | 🗰 dd-mm-yyyy                     | Sila Pilih 👻  | Sila Pilih   | <b>1</b>               |  |

Rajah 20 menunjukkan Laman Permohonan Jualan

#### Maklumat Am

3. Lengkapkan ruangan Maklumat Am seperti Maklumat Permohonan dan Alamat Semasa seperti yang ditunjukkan pada Rajah 21

| Maklumat Am        |                  |   |                          |                  | ^ |
|--------------------|------------------|---|--------------------------|------------------|---|
| Maklumat Syarikat  |                  |   | Maklumat Permohonan      |                  |   |
| No. Pendaftaran*   | zxc123           |   | Cawangan KPDN*           | Sila Pilih       | ~ |
| Nama               | Lotus Sdn Bhd    |   | Jenis Premis*            | Sila Pilih       | * |
| Tarikh Daftar      | 01-Jan-2024      |   |                          |                  |   |
| Taraf Perniagaan   | Sila Pilih       | * |                          |                  |   |
| Jenis Perniagaan   | Sila Pilih       | * |                          |                  |   |
| Sektor Perniagaan  | Sila Pilih       | * |                          |                  |   |
| Alamat Pendaftaran |                  |   | Alamat Semasa            |                  |   |
| Jalan              | No 1 Jalan 3     |   | Salin Alamat Pendaftaran |                  |   |
| Poskod             | 52000            |   | Jalan*                   | No 1 Jalan 3     |   |
| Negara             | Malaysia         | ~ | Poskod*                  | 52000            |   |
| Negeri             | W.p Kuala Lumpur | ~ | Negara*                  | Malaysia         | ~ |
| Daerah             | Kuala Lumpur     | ~ | Negeri*                  | W.p Kuala Lumpur | ~ |
|                    |                  |   | Daerah*                  | Kuala Lumpur     | * |

Rajah 21 menunjukkan ruangan Maklumat Am

#### <u>Tarikh Jualan</u>

4. Masukkan peratus barangan jualan dalam premis, tarikh mula jualan sebenar, dan tarikh akhir jualan. Kategori jualan akan dipilih secara automatik berdasarkan tarikh jualan yang dimasukkan.

| Tarikh Jualan                     |                        |                              | ^             |
|-----------------------------------|------------------------|------------------------------|---------------|
| Jualan kurang dari 4 hari tidak n | nemerlukan permohonan. |                              |               |
|                                   |                        |                              |               |
| Kategori Jualan*                  | Jualan Murah 2024      | Tarikh Mula Jualan Sebenar*  | 🗰 13-Aug-2024 |
|                                   |                        |                              |               |
| Barangan Jualan Dalam Premis (%)* | 0                      | Tarikh Akhir Jualan Sebenar* | i 12-Sep-2024 |
|                                   |                        |                              |               |

Rajah 22 menunjukkan tab Tarikh Jualan

Nota: Syarat apabila memohon notis jualan murah :

- Tiada permohonan diperlukan untuk jualan selama 3 hari atau kurang.

- Tempoh jualan bagi kategori Jualan Murah/ Cheap Sale tidak boleh melebihi 31 hari.

- Tempoh jarak 1 hari diperlukan untuk setiap permohonan notis dan permohonan jualan berlainan kategori jualan. (Sila rujuk Pengumuman sebelum Log Masuk untuk penerangan lanjut mengenai tarikh kategori jualan).

#### Premis

5. Pada bahagian "Premis", klik butang "Pilih Premis". Premis yang dipaparkan akan berdasarkan pilihan "Jenis Premis" di bahagian "Maklumat Am".

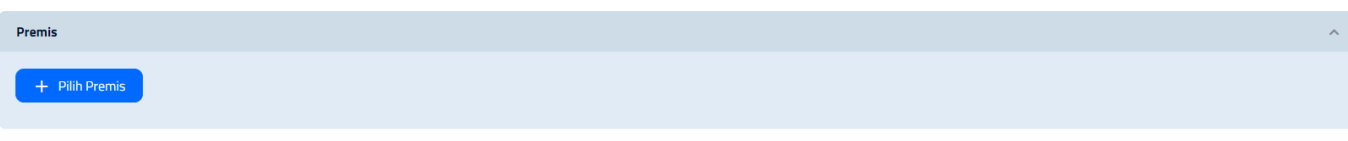

Rajah 23 menunjukkan tab Premis pada Permohonan Jualan

6. Tanda pada kotak di bahagian "Tindakan" atau klik butang "Pilih Semua" untuk memilih semua premis. Klik pada butang "Simpan".

| Nama   | Alamat                                | No. Telefon | Tindaka |
|--------|---------------------------------------|-------------|---------|
|        |                                       |             |         |
| Online | Dalam Talian:<br>https://             |             |         |
|        | Dalam Talian:<br>https://<br>https:// |             |         |
|        |                                       |             |         |

Rajah 24 menunjukkan Senarai Premis Syarikat pada Permohonan Jualan

7. Klik pada butang "Simpan sebagai Draf" seperti yang ditunjukkan pada Rajah 25 jika ingin menyimpan permohonan terlebih dahulu. Status Permohonan akan dikemaskini kepada "Draf".

|                                      | Produk  | v )                        |
|--------------------------------------|---------|----------------------------|
|                                      | Risalah | v )                        |
|                                      | Catatan | ~ )                        |
|                                      | Pin     | v )                        |
| KPDN © 2024 Hak Cipta<br>Terpelihara | Kembali | Simpan sebagai Draf Hantar |

Rajah 25 menunjukkan Lokasi butang "Simpan sebagai Draf" pada Laman Permohonan Jualan

## 5.2 Pemohon: Muat Naik Produk

Pemohon perlu mengisi maklumat produk yang ingin dipaparkan dalam notis jualan murah. Terdapat dua cara untuk mengisi maklumat produk, iaitu secara manual atau dengan memuat naik secara pukal.

Berikut adalah langkah-langkah untuk mengisi maklumat produk:

#### 5.2.1 Kemasukan Secara Manual

1. Pada bahagian "Produk" pilih tab "Kemasukan secara Manual" dan klik pada butang "Tambah Produk".

| Ρ | roduk                   |                               | ^ |
|---|-------------------------|-------------------------------|---|
| [ | Kemasukan secara Manual | Muat Naik Produk secara Pukal |   |
|   | + Tambah Produk -       | Padam Semua Produk            |   |

Rajah 26 menunjukkan tab Muat Naik Produk

2. Masukkan maklumat produk dan klik pada butang "Simpan" seperti di Rajah 27.

| Produk                                                                                                    |                                                                                          | ×      | í. |  |  |
|----------------------------------------------------------------------------------------------------|------------------------------------------------------------------------------------------|--------|----|--|--|
| Nama*                                                                                                    |                                                                                          |        |    |  |  |
| Harga Asal*                                                                                                    | 0                                                                                        |        |    |  |  |
| Harga Diskaun*                                                                                                    | 0                                                                                        |        |    |  |  |
| Kod                                                                                                    |                                                                                          |        |    |  |  |
| Jenis Produk                                                                                                    | Sila Pilih                                                                               | ~      |    |  |  |
| Muat Naik Imej Produk<br>Saya telah membaca & bersetuj<br>bertanggungjawab ke atas semi                                                                                                    | u untuk memuat naik imej yang sopan untuk produk (<br>ua imej yang telah saya muat naik. | ŝ.     |    |  |  |
| <u>Tekan sini</u> atau tarik dan lepaskan fail di ruangan ini<br>Saiz imej disyorkan (lebar x panjang): 900px x 900px<br>Format dibenarkan: .png, .jpg, .jpeg<br>Bilangan maksimum dokumen: 1<br>Saiz maksimum: 5 MB |                                                                                          |        |    |  |  |
| Kembali                                                                                                    |                                                                                          | Simpan |    |  |  |

Rajah 27 menunjukkan Lokasi butang Simpan pada tab Muat Naik Produk.

3. Klik pada ikon kemaskini untuk mengemaskini maklumat produk jika perlu.

| Produk                                                | Produk ^ |                 |                    |     |                 |            |  |  |
|-------------------------------------------------------|----------|-----------------|--------------------|-----|-----------------|------------|--|--|
| Kemasukan secara Manual Muat Naik Produk secara Pukal |          |                 |                    |     |                 |            |  |  |
| + Tambah Produk – Padam Semua Produk                  |          |                 |                    |     |                 |            |  |  |
| No.                                                   | Nama     | Harga Asal (RM) | Harga Diskaun (RM) | Kod | Jenis Produk    | Tindakan   |  |  |
| 1                                                     | Keropok  | 10.00           | 5.00               | 1   | Makanan/Minuman | <b>2</b> 🖻 |  |  |

Rajah 28 menunjukkan ikon kemaskini pada tab Muat Naik Produk

4. Klik butang "Simpan sebagai Draf" untuk menyimpan permohonan sebagai draf.

### 5.2.2 Muat Naik Secara Pukal

1. Pada bahagian "Produk" pilih tab "Muat Naik Produk secara Pukal" dan klik pada butang "Muat Turun Fail Templat Produk" seperti pada Rajah 29.

| Produk                                                                                                    | ^ |
|----------------------------------------------------------------------------------------------------|---|
| Kemasukan secara Manual Muat Naik Produk secara Pukal                                                                                                    |   |
| Langkah 1: Muat Turun Fail Templat Produk           Image: Muat Turun Fail Templat Produk         Image: Muat Turun Fail Templat Produk           Langkah 2: Muat Naik Senaral Produk         Image: Muat Naik Senaral Produk                                                                                                    |   |
| Setiap fail excel adalah terhad kepada maksimum 100,000 produk sahaja. Anda boleh memuat naik seberapa banyak fail yang diperlukan. Setelah fail dimuat naik, anda dikehendaki menyimpan permohonan terlebih dahulu dan menunggu fail disahkan dan diproses sebelum anda boleh menghantar permohonan ini. Anda tidak dibenarkan mengubah format excel. |   |
| <u>Tekan sini</u> atau tarik dan lepaskan fali di ruangan ini<br>Format dibenarian, xiar<br>Bilangan maksimum dokumen 1<br>Satz maksimum: 5MB                                                                                                    |   |
| Langkah 3: Muat Naik Imej Produk untuk tujuan promosi jualan anda dalam Aplikasi Mudah Alih MySales Tracker                                                                                                    |   |
| Sila pastikan Kod Produk untuk gambar sepadan dengan kod produk di dalam Excel.                                                                                                    |   |
| Tekan sinj atau tarik dan lepaskan fali di ruangan ini<br>Saiz mej disprivtar lidari yajang). 900pu<br>Saiz meloriman: JAB 000<br>Fornat diserativan ga (pg. jang<br>Bilangan minimum dokumen: 5<br>Bilangan maksimum dokumen: 10                                                                                                    |   |
| Langkah 4: Penafian                                                                                                    |   |

Rajah 29 menunjukkan lokasi butang untuk memuat turun templat excel pada tab Muat Naik Produk secara Pukal.

2. Isi maklumat produk yang diperlukan di dalam templat excel yang telah dimuat turun.

|    | А              | В           | С              | D            | E    |
|----|----------------|-------------|----------------|--------------|------|
| 1  | NAME           | BASE_PRICE  | DISCOUNT_PRICE | PRODUCT CODE | ТҮРЕ |
| 2  |                |             |                |              |      |
| 3  |                |             |                |              |      |
| 4  |                |             |                |              |      |
| 5  |                |             |                |              |      |
| 6  |                |             |                |              |      |
| 7  |                |             |                |              |      |
| 8  |                |             |                |              |      |
| 9  |                |             |                |              |      |
| 10 |                |             |                |              |      |
| <  | > product_type | Worksheet + | E 4            |              |      |

Rajah 30 menunjukkan contoh templat produk

★ Sila isikan maklumat NAME (Nama Produk), BASE\_PRICE (Harga Asal),

DISCOUNT\_PRICE (Harga Selepas Diskaun), PRODUCT CODE (Kod Produk) dan TYPE (Jenis Produk) seperti format dan contoh berikut:

- NAME (Nama Produk) : Huruf + Nombor + Simbol (Kasut 50%, Sofa (3+1))
- BASE\_PRICE (Harga Asal) : Nombor Sahaja (100.00)
- DISCOUNT\_PRICE (Harga Selepas Diskaun) : Nombor Sahaja ( 100.00)
- PRODUCT CODE (Kod Produk) : Huruf + Nombor ( 9343NUDIsdiet0)
- TYPE (Jenis Produk) : Hanya pilih berdasarkan Sheet product\_type seperti berikut:

|    | А                                   | в      | С        | D |  |  |
|----|-------------------------------------|--------|----------|---|--|--|
| 1  | Tekstil                             |        |          |   |  |  |
| 2  | Pusat Kecantikan                    |        |          |   |  |  |
| 3  | Produk Kesihatan / Farmaseutikal    |        |          |   |  |  |
| 4  | Peruncitan / Serbaneka              |        |          |   |  |  |
| 5  | Permaidani / Hamparan / Alas Lantai |        |          |   |  |  |
| 6  | Perkakasan                          |        |          |   |  |  |
| 7  | Peralatan Pejabat                   |        |          |   |  |  |
| 8  | Peralatan Muzik                     |        |          |   |  |  |
| 9  | Peralatan Memancing                 |        |          |   |  |  |
| 10 | Peralatan Landskap                  |        |          |   |  |  |
| 11 | Perabot                             |        |          |   |  |  |
| 12 | PAKAIAN SUKAN                       |        |          |   |  |  |
| 13 | Pakaian                             |        |          |   |  |  |
| 14 | Makanan Kesihatan                   |        |          |   |  |  |
| 15 | Makanan / Minuman                   |        |          |   |  |  |
| 16 | Mainan Kanak-kanak                  |        |          |   |  |  |
| 17 | Lampu                               |        |          |   |  |  |
| 18 | Lain-lain                           |        |          |   |  |  |
| 19 | Kraftangan                          |        |          |   |  |  |
| 20 | Kosmetik & Dandanan Diri            |        |          |   |  |  |
|    | < > product_ty                      | ype Wo | orksheet | + |  |  |

Rajah 31 menunjukkan contoh TYPE (Jenis Produk)

- ★ Dilarang menggunakan templat produk yang lain / sendiri
- ★ Pastikan pemohon tidak melakukan perkara seperti:
  - Menambah baris atau kolum pada templat
  - Menambah tajuk/ maklumat lain seperti Bil
  - Tidak mengisi maklumat mengikut format yang ditetapkan

- 3. Muat naik templat excel yang mengandungi senarai produk dari Langkah 2.
- 4. Muat naik imej produk. Minimum gambar diperlukan adalah 5 gambar bagi 5 produk
- 5. Masukkan kod produk yang berkaitan. Pastikan kod produk yang diisi pada imej adalah sama dengan kod dalam Excel.
- 6. Klik butang "Simpan sebagai Draf" untuk menyimpan permohonan sebagai draf. Senarai produk akan diproses oleh sistem.

| Langkah 1: | Langkah 1: Muat Turun Fail Templat Produk                                                                                                    |               |                           |                                                                                                    |               |          |  |  |
|------------|----------------------------------------------------------------------------------------------------|---------------|---------------------------|----------------------------------------------------------------------------------------------------|---------------|----------|--|--|
| Langkah 2: | Langkah 2: Muat Naik Senarai Produk                                                                                                    |               |                           |                                                                                                    |               |          |  |  |
|            | Setiap fail excel adalah terhad kepada maksimum 100,000 produk sahaja. Anda boleh memuat naik seberapa banyak fail yang diperlukan. Setelah fail dimuat naik, anda dikehendaki menyimpan permohonan terlebih dahulu dan menunggu fail disahkan dan diproses sebelum anda boleh menghantar permohonan ini. Anda tidak dibenarkan mengubah format excel. |               |                           |                                                                                                    |               |          |  |  |
|            | T <u>ekan sini</u> atau tarik dan lepaskan fail di ruangan ini<br>Format dibenarkan: .xlsx<br>Bilangan maksimum dokumen: 1<br>Saiz maksimum: 5 MB                                                                                                    |               |                           |                                                                                                    |               |          |  |  |
|            | product template (3).xlsx<br>13.15 KB                                                                                                    |               |                           |                                                                                                    |               |          |  |  |
| Langkah 3: | Muat Naik Imej Produk ur                                                                                                    | ituk tujuan p | promosi jualan anda dalan | m Aplikasi Mudah Alih MySales Tracker                                                                                                    |               |          |  |  |
|            |                                                                                                    |               |                           | <u>Tekan sini</u> atau tarik dan lepaskan fail di ruangan ini<br>Saiz imej disyorkan (lebar x panjang): 900px x 900px<br>Saiz maksimum: 5MB MB<br>Format dibenarkan: .pngjpgjpg<br>Bilangan maksimum dokumen: 10 |               |          |  |  |
|            | Nama Fail / Pautan                                                                                                    | Imej          | Kod Produk                | Mesej                                                                                                    | Tarikh & Masa | Tindakan |  |  |
|            | Chips         1         Sila klik butang simpan untuk mulakan penyemakan dengan Kod Produk         2024-06-20 17:48:53         mmm                                                                                                    |               |                           |                                                                                                    |               |          |  |  |
| Langkah 4: | Langkah 4: Penafian 🕑 Saya telah membaca & bersetuju untuk memuat naik imej yang sopan untuk produk & bertanggungjawab ke atas semua imej yang telah saya muat naik.                                                                                                    |               |                           |                                                                                                    |               |          |  |  |

Rajah 32 menunjukkan contoh Muat Naik Produk Secara Pukal

7. Klik pada butang "Status senarai produk terkini" untuk menyemak status terkini fail yang sedang diproses.

| Produk (Menunggu Pemprosesan: 1)                                                                                                    |                                                                                                    |                                      |               |          |  |  |  |  |
|----------------------------------------------------------------------------------------------------|----------------------------------------------------------------------------------------------------|--------------------------------------|---------------|----------|--|--|--|--|
| Kemasukan secara Manual Muat Naik Produk secara Pukal                                                                                                    |                                                                                                    |                                      |               |          |  |  |  |  |
| angkah 1: Muat Turun Fail Templat Produk                                                                                                    |                                                                                                    |                                      |               |          |  |  |  |  |
| 📩 Muat Turun Fail Templat Produk                                                                                                    |                                                                                                    |                                      |               |          |  |  |  |  |
| Langkah 2: Muat Naik Senarai Produk                                                                                                    |                                                                                                    |                                      |               |          |  |  |  |  |
| Setiap fail excel adalah terhad kepada maksimum 100,000 produk sahaja. Anda boleh me<br>dahulu dan menunggu fail disahkan dan diproses sebelum anda boleh menghantar perm | Setiap fail excel adalah terhad kepada maksimum 100,000 produk sahaja. Anda boleh memuat naik seberapa banyak fail yang diperlukan. Setelah fail dimuat naik, anda dikehendaki menyimpan permohonan terlebih dahulu dan menunggu fail disahkan dan diproses sebelum anda boleh menghantar permohonan ini. Anda tidak dibenarkan mengubah format excel. |                                      |               |          |  |  |  |  |
| Tek                                                                                                    | <u>an sini</u> atau tarik dan lepaskan fail di ruan                                                                                                    | gan ini                              |               |          |  |  |  |  |
|                                                                                                    | Format dibenarkan: .xlsx<br>Bilangan maksimum dokumen: 1<br>Saiz maksimum: 5 MB                                                                                                    |                                      |               |          |  |  |  |  |
| Nama Fail                                                                                                    | Status                                                                                                    | Mesej                                | Tarikh & Masa | Tindakan |  |  |  |  |
| 80522578cdb797b7d09c445e3d74f6b0MA59P20240624162605.xlsx                                                                                                    | Menunggu Pemprosesan                                                                                                    | Fail sedang menunggu untuk diproses. |               | ¥ 💼      |  |  |  |  |
| Lihat semua produk yang telah dimuat naik Status senarai produk terkini                                                                                                   |                                                                                                    |                                      |               |          |  |  |  |  |

Rajah 33 menunjukkan lokasi butang "Status senarai produk terkini"

- 8. Sistem akan memaparkan mesej "Fail berjaya diproses" jika fail berjaya diproses.
- 9. Klik pada butang "Lihat semua produk yang telah dimuat naik" untuk melihat produk yang berjaya dimuat naik.

#### 5.3 Pemohon: Muat Naik Risalah

Pemohon boleh memuat naik risalah sebelum menghantar permohonan jualan.

1. Klik pada bahagian "Risalah". Sistem akan memaparkan ruang untuk pemohon memuat naik imej risalah seperti pada Rajah 34.

| Risalah                                                                                                    |  |  |  |  |  |  |
|----------------------------------------------------------------------------------------------------|--|--|--|--|--|--|
| Langkah 1: Muat Naik Imej Muka Depan Risalah untuk tujuan promosi jualan anda dalam Aplikasi Mudah Alih MySales Tracker                                                                                           |  |  |  |  |  |  |
| <u>Tekan sini</u> atau tarik dan lepaskan fail di ruangan ini<br>Saiz imej disyorkan (lebar:x panjang): 900px x 1272px<br>Format dibenarkan:png. jpg. jpg<br>Bilangan maksimum dokumen: 1<br>Saiz maksimum: 10 MB |  |  |  |  |  |  |
| Langkah 2: Muat Naik Risalah                                                                                                    |  |  |  |  |  |  |
| <u>Tekan sin</u> j atau tarik dan lepaskan fail di ruangan ini<br>Saiz imej disyorkan (lebar x panjang): 900px x 1272px<br>Saiz maksimum: 10MB MB<br>Format dibenarkan: .pngjpeggifpdf                            |  |  |  |  |  |  |
| Muat Naik Pautan                                                                                                    |  |  |  |  |  |  |
| Pautan Muat Naik                                                                                                    |  |  |  |  |  |  |
| Langkah 3: Penafian 🗹 Saya telah membaca & bersetuju untuk memuat naik imej risalah yang sesuai & saya bertanggungjawab ke atas semua imej yang telah saya muat naik.                                             |  |  |  |  |  |  |

Rajah 34 menunjukkan kandungan pada tab Risalah

- 2. Muat naik 1 imej muka depan risalah pada langkah 1 seperti pada Rajah 32.
- 3. Kemudian, muat naik imej risalah lain (jika ada). Masukkan pautan imej jika berkaitan.
- 4. Tandakan pada kotak penafian.

## 5.4 Pemohon: Catatan

1. Pemohon boleh memasukkan catatan yang berkaitan di bahagian "Catatan" seperti yang ditunjukkan dalam Rajah 35.

| Catatan Catatan | Catatan |         |  |
|-----------------|---------|---------|--|
|                 | Catatan | Catatan |  |

Rajah 35 menunjukkan tab "Catatan" pada Laman Permohonan Jualan

### 5.5 Pemohon: Pin & Hantar Permohonan

- 1. Pergi ke bahagian "Pin" dan klik butang "Mohon Pin".
- 2. Sistem akan menghantar nombor PIN ke emel yang berdaftar.
- 3. Masukkan nombor pin yang diterima pada ruangan Pin seperti di Rajah 36.
- 4. Klik pada butang "Hantar" untuk menghantar permohonan.

| Pin     |           | ^                          |
|---------|-----------|----------------------------|
| Pin     |           |                            |
|         | Mohon Pin |                            |
| Kembali |           | Simpan sebagai Draf Hantar |

Rajah 36 menunjukkan bahagian Pin pada Lampiran Permohonan Jualan

### 5.6 Pemohon: Cetak Notis

Selepas permohonan berjaya dihantar, sistem akan terus meluluskan permohonan notis secara automatik dan pemohon boleh mencetak notis jualan murah di dalam bentuk PDF.

- 1. Pergi ke menu "Permohonan Jualan".
- 2. Klik pada ikon "Edit" pada permohonan yang berstatus "Selesai".

| 💣 Laman Utama        | Permohonan Jualan<br>Laman Utama / Permohonan Jualan |                      |                   |                   |                          | 🛓 Muat        | Turun Fail Templat Produ | ik Tambah   | Permohonan Baru |
|----------------------|------------------------------------------------------|----------------------|-------------------|-------------------|--------------------------|---------------|--------------------------|-------------|-----------------|
| Permohonan<br>Jualan | No. Transaksi                                        | No. Permohonan       | Kategori Jualan   | Tarikh Permohonan | Tarikh Keputusan Pemohon | Cawangan KPDN | Status Permohonan        | Status Fail | Tindakan        |
| 🛠 Penyelenggaraan <  | Taip di sini                                         | Taip di sini         | Taip di sini      | dd-mm-yyyy        | dd-mm-yyyy               | Sila Pilih 🗸  | Sila Pilih 🗸             |             | <b>1</b>        |
|                      | 111                                                  | B.PgkHQ2(C5)2024/8/2 | Jualan Murah 2024 | 30-May-2024       | 29-May-2024              | Putrajaya     | Selesai                  |             | 1               |

Rajah 37 menunjukkan menu Permohonan Jualan

3. Klik pada butang "Cetak Notis" seperti yang ditunjukkan pada Rajah 38.

| an Utama       |                    |                                                            |         | Tarikh Keputusan Pemohon* | 09-Jul-2024                                                |       |
|----------------|--------------------|------------------------------------------------------------|---------|---------------------------|------------------------------------------------------------|-------|
| mohonan<br>an  | Alamat Pendaftaran |                                                            |         | Alamat Semasa             |                                                            |       |
| velenggaraan < | Jalan              | Lot 40187-40188, Jalan Prima Tropika Barat 1, Pusat Bandar | Putra F | Jalan*                    | Lot 40187-40188, Jalan Prima Tropika Barat 1, Pusat Bandar | Putra |
|                | Poskod             | 43300                                                      |         | Poskod*                   | 43300                                                      |       |
|                | Negara             | Malaysia                                                   | ~       | Negara*                   | Malaysia                                                   |       |
|                | Negeri             | Selangor                                                   | ~       | Negeri*                   | Selangor                                                   |       |
|                | Daerah             | Seri Kembangan                                             | *       | Daerah*                   | Seri Kembangan                                             |       |
|                | Tarikh Jualan      |                                                            |         |                           |                                                            |       |
|                | Premis             |                                                            |         |                           |                                                            |       |
|                | Produk             |                                                            |         |                           |                                                            |       |
|                | Risalah            |                                                            |         |                           |                                                            |       |
|                | Catatan            |                                                            |         |                           |                                                            |       |
| 024 Hak Cipta  | Kembali            |                                                            |         |                           | Permohonan Perubahan Cetak Notis                           | Bata  |

Rajah 38 menunjukkan lokasi butang Cetak Notis.

#### Manual Pengguna - Sistem Notis Jualan Murah Kementerian Perdagangan Dalam Negeri Dan Kos Sara Hidup

4. Contoh Notis:

| NOTTS dite                                                                                   | rima oleh KPDN                                                                                  |
|----------------------------------------------------------------------------------------------|-------------------------------------------------------------------------------------------------|
| No Pendaftaran :                                                                             |                                                                                                 |
| Tarikh: Sah dari 31-Ma                                                                       | y-2024 hingga 30-Jun-2024                                                                       |
| PENGESAHAN PENERIMAAN NOTIS OI<br>Negeri dan Kos Sar<br>TARIKH TERIMA:<br><b>30-May-2024</b> | LEH PEJABAT Kementerian Perdagangan Dalam<br>a Hidup: PUTRAJAYA<br>NO PENDAFTARAN JUALAN MURAH: |
| COP RASMI PEJABAT:                                                                           |                                                                                                 |
|                                                                                              | ■ ¥<br>201984<br>■ 2019                                                                         |

Rajah 39 menunjukkan contoh Notis setelah permohonan notis jualan berjaya.

Nota: Syarikat/ Cawangan tidak perlu mempamerkan notis dihadapan kedai / dibelakang kaunter, hanya memadai disimpan di dalam premis

## 5.7 Pemohon: Permohonan Perubahan

Permohonan perubahan ini hanya boleh dilakukan **selewat-lewatnya 24 jam sebelum** tarikh jualan bermula.

- Pergi ke menu "Permohonan Jualan" dan klik pada ikon edit pada permohonan yang berstatus "Selesai".
- 2. Klik pada butang "Permohonan Perubahan" seperti pada Rajah 40 dan lakukan perubahan yang diperlukan.

| Sistem Notis Ju                      | ualan Murah        |                                                                    |                            | 1345789                                                            |
|--------------------------------------|--------------------|--------------------------------------------------------------------|----------------------------|--------------------------------------------------------------------|
| 😤 Laman Utama                        | Ť                  |                                                                    | Tarikh Keputusan Pernohon* | 09-Jul-2024                                                        |
| Jualan                               | Alamat Pendaftaran |                                                                    | Alamat Semasa              |                                                                    |
| 📽 Penyelenggaraan <                  | Jalan              | Lot 40187-40188, Jalan Prima Tropika Barat 1, Pusat Bandar Putra F | Jalan"                     | Lot 40187-40188, Jalan Prima Tropika Barat 1, Pusat Bandar Putra F |
|                                      | Poskod             | 43300                                                              | Poskod*                    | 43300                                                              |
|                                      | Negara             | Malaysia 👻                                                         | Negara*                    | Malaysia 🗸                                                         |
| Contract of the                      | Negeri             | Selangor ~                                                         | Negeri*                    | Selangor 🗸                                                         |
|                                      | Daerah             | Seri Kembangan 🗸 🗸                                                 | Daerah*                    | Seri Kembangan 🗸 🗸                                                 |
|                                      | Tarikh Jualan      |                                                                    |                            | v                                                                  |
|                                      | Premis             |                                                                    |                            | ~                                                                  |
|                                      | Produk             |                                                                    |                            | ~                                                                  |
|                                      | Risalah            |                                                                    |                            | ~                                                                  |
|                                      | Catatan            |                                                                    |                            | ~                                                                  |
| KPDN © 2024 Hak Cipta<br>Terpelihara | Kembali            |                                                                    |                            | Permohonan Perubahan Cetak Notis Batal                             |

Rajah 40 menunjukkan lokasi butang "Permohonan Perubahan"

3. Masukkan "Catatan" dan ulang langkah yang dinyatakan dalam 5.5.

#### 5.8 Pemohon: Pembatalan Permohonan

Pembatalan permohonan ini hanya boleh dilakukan selewat-lewatnya 24 jam sebelum tarikh jualan bermula.

- Pergi ke menu "Permohonan Jualan" dan klik ikon edit pada permohonan yang berstatus "Selesai".
- 2. Klik butang "Batal" seperti yang ditunjukkan dalam Rajah 39.
- 3. Masukkan "Catatan" dan ulang langkah yang dinyatakan dalam 5.5.

| Catatan                   |                      |                 | ^                                    |
|---------------------------|----------------------|-----------------|--------------------------------------|
| Catatan                   | Catatan              | Dicipta Oleh*   |                                      |
|                           | Catatan wajib diisi. | Tarikh Dicipta* | 2024-07-03 14:59:56                  |
|                           |                      | Diubah Oleh*    |                                      |
|                           |                      | Tarikh Diubah*  | 2024-07-03 15:25:04                  |
|                           |                      |                 |                                      |
| Catatan                   | Pengguna             | Tarikh & Masa   |                                      |
| Paparan hingga daripada 0 |                      |                 |                                      |
|                           |                      |                 |                                      |
| Kembali                   |                      | Per             | rmohonan Perubahan Cetak Notis Batal |

Rajah 41 menunjukkan lokasi butang batal